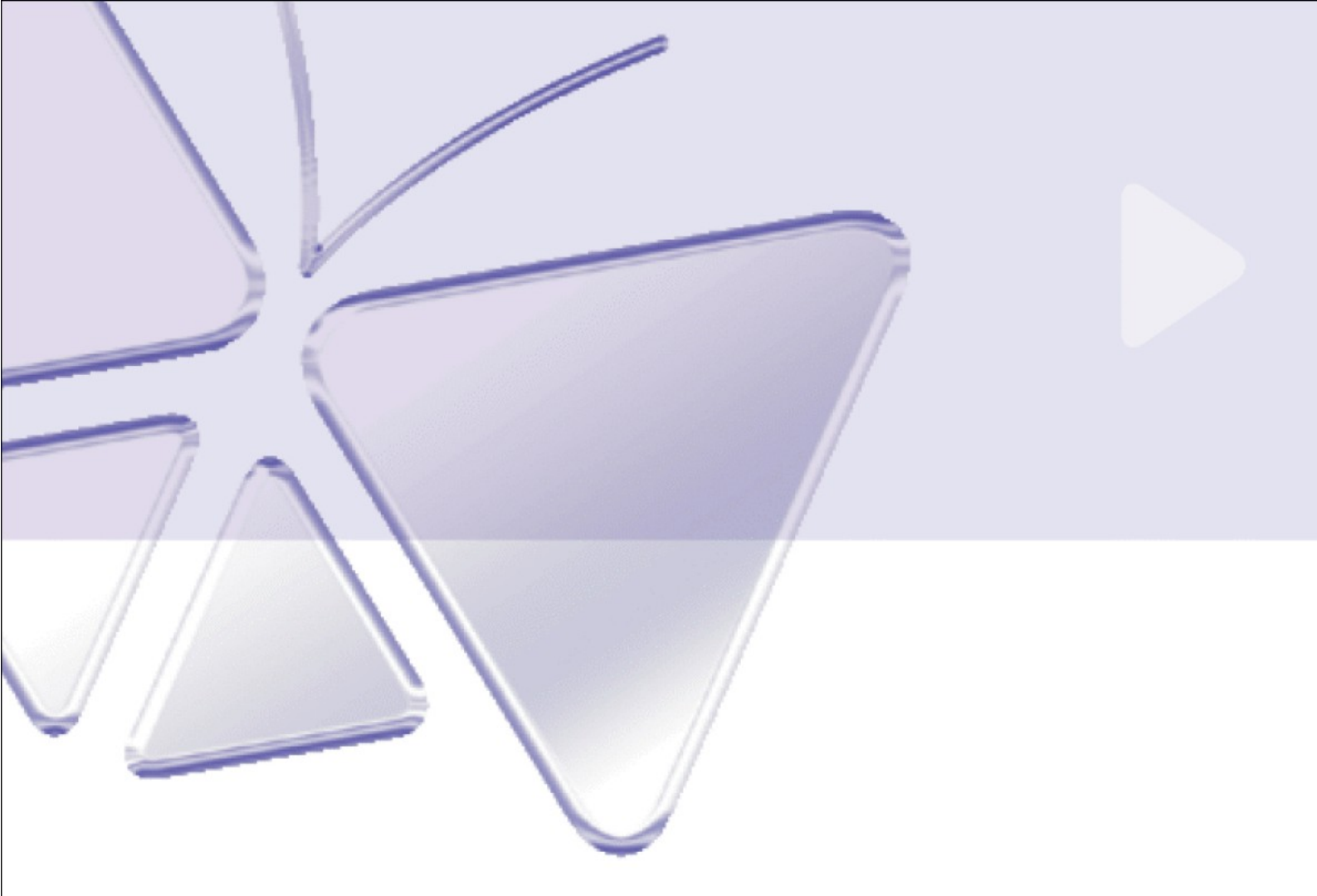

# IR 3-inch Indoor Fixed Dome (with DC 12V / PoE) ACM-3311 Ver. 070412

# Szybki przewodnik instalacji

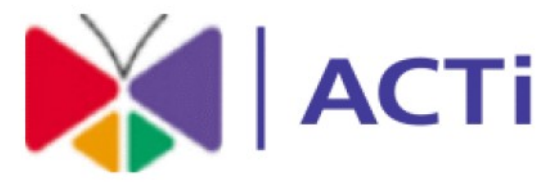

# www.acti.com

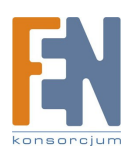

Importer i dystrybutor: Konsorcjum FEN Sp. z o.o., ul. Dąbrowskiego 273A, 60-406 Poznań, e-mail: sales@fen.pl; <u>www.fen.pl</u>

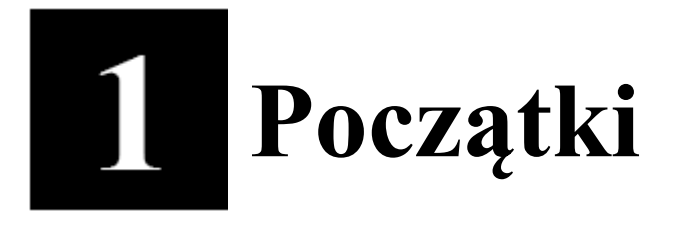

# 1.1 Zawartość pudełka

ACM-3311 (DC12V / PoE)

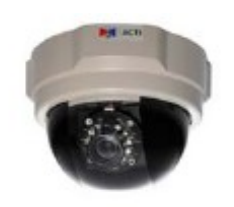

Płyta CD

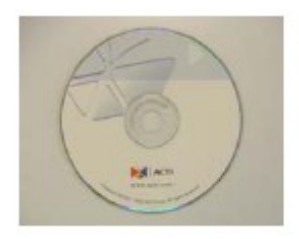

Zasilacz sieciowy (opcjonalnie)

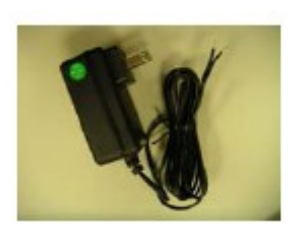

Akcesoria

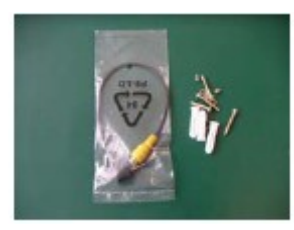

Karta gwarancyjna

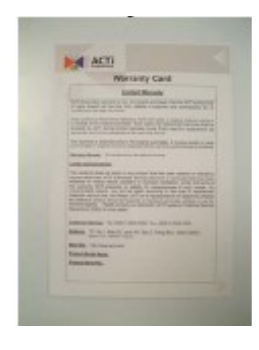

Szablon otworów montażowych

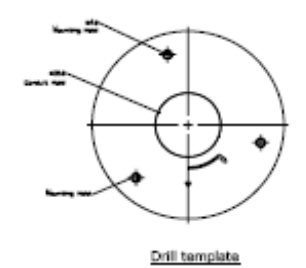

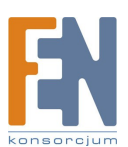

### 1.2 Opis techniczny

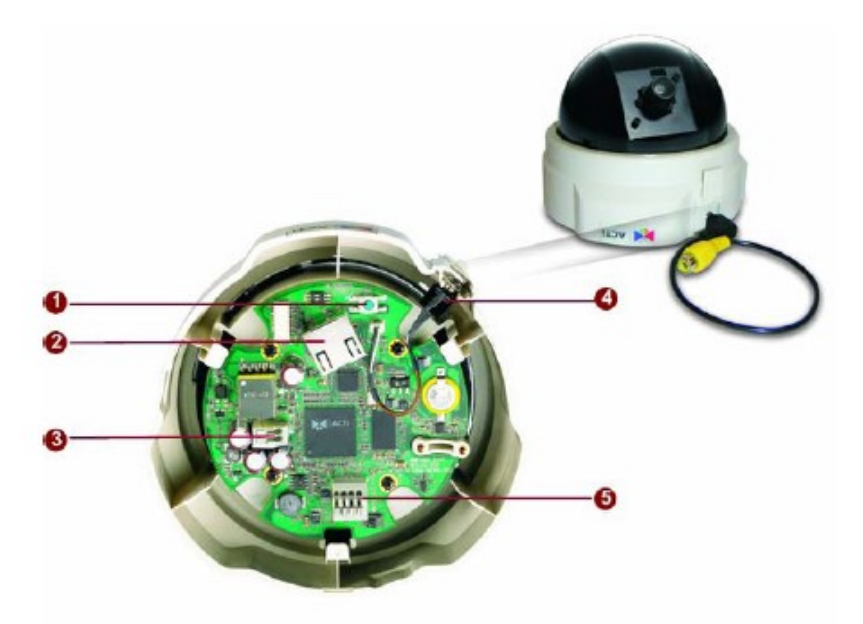

### 1. Przycisk RESET

**Krok 1:** Wyłącz urządzenie IP poprzez odłączenie kabla zasilającego **Krok 2:** Wciśnij i przytrzymaj przycisk RESET. Podłącz ponownie (trzymając wciśnięty przycisk RESET) zasilanie urządzenia.

**Krok 3:** Zwolnij przycisk RESET po około 6 sekundach. Urządzenie zostanie uruchomione z fabrycznymi ustawieniami.

#### 2. Port interfejsu Ethernet

W urządzeniu wykorzystano port RJ45 do komunikacji przy użyciu standardu Ethernet. Wspierając NWAY, urządzenie jest w stanie samoczynnie wykryć prędkość transmisji sieci lokalnej (10Base-T/100Base-TX Ethernet)

#### 3. Wejście zasilania

Jeśli wersja urządzenia zasilana jest prądem stałym o napięciu 12V (12V DC) należy użyć poniższego schematy przyłączeniowego.

| 12V GND |  |
|---------|--|
| 00      |  |

| PIN | NAZWA | OPIS         |
|-----|-------|--------------|
| 1   | 12V   | Zasilanie DC |
| 2   | GND   | Uziemienie   |

#### 4. Analogowe wyjście wideo

Urządzenie zawiera jedno analogowe wyjście wideo.

#### 5. Wejście/Wyjście audio

Urządzenie zawiera wyjście i wejście audio w formie bloku przyłączeniowego zaprezentowanego na poniższym schemacie

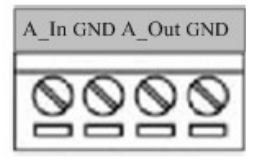

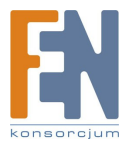

Importer i dystrybutor: Konsorcjum FEN Sp. z o.o., ul. Dąbrowskiego 273A, 60-406 Poznań,

# 1.3 Podstawowe połączenia

Podążaj za poniższymi instrukcjami celem podłączenia kamery do poszczególnych urządzeń.

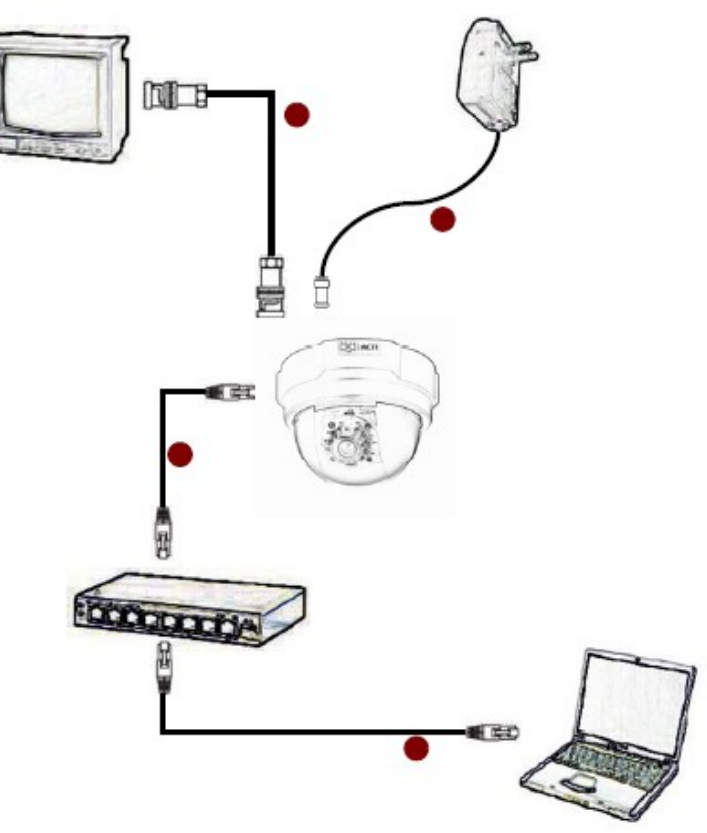

**1.** Podłącz monitor analogowy do urządzenia IP poprzez port wyjścia sygnału video (złącze BNC)

2. Podłącz zasilanie do urządzenia.

**3.** Podłącz port ethernet urządzenia do sieci Ethernet (złącze RJ45). Jeśli urządzenie posiada wsparcie dla PoE można podłączyć je bezpośrednio do sieci Ethernet wspierającej standard PoE.

4. Podłącz komputer PC do sieci Ethernet

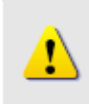

### UWAGA!

Celem zasięgnięcia szerszych informacji dotyczących PoE proszę odwiedzić naszą stronę internetową i pobrać dokument TS-00040.

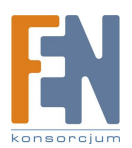

## 1.4 Procedura instalacji

1. Przytwierdź talerz instalacyjny

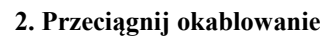

3. Podłącz urządzenie

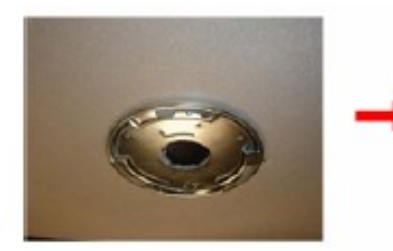

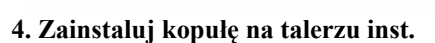

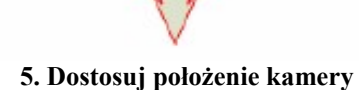

6. Przytwierdź kamerę do sufitu

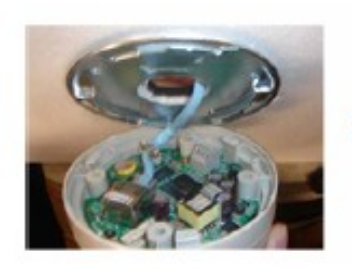

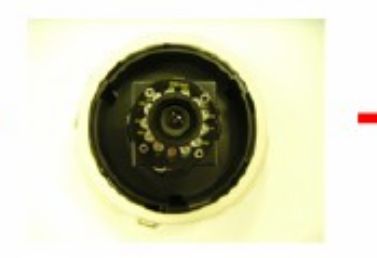

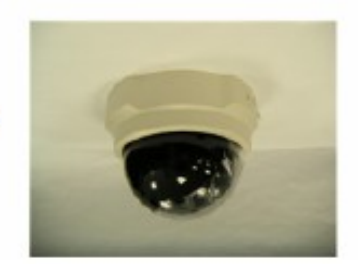

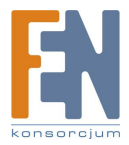

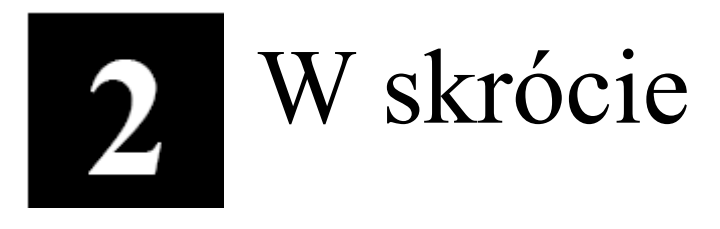

Ta sekcja przeprowadzi Cię pokrótce poprzez obsługę urządzenia.

### 2.1 Konfiguracja urządzenia

### 2.1.1 Środowisko sieciowe

Domyślnym adresem ip urządzenia jest 192.168.0.100. Przed przystąpieniem do dalszej obsługi należy upewnić się czy urządzenie oraz komputer PC należą do tego samego segmentu sieciowego.

| ieneral                                                                                                    | 1                                                                                                    | Prosze ustawić pastenujące wartości:                                                                                                    |
|----------------------------------------------------------------------------------------------------|----------------------------------------------------------------------------------------------------|----------------------------------------------------------------------------------------------------|
| You can get IP settings assigned<br>this capability. Otherwise, you ne<br>the appropriate IP settings.<br>© Obtain an IP address autor<br>© Use the following IP address<br>IP address:<br>Subnet mask:                                                                                                    | automatically if your network supports<br>ed to ask your network administrator for<br>natically<br>st.<br>192.168.0.101<br>255.255.255.0 | Adres IP: 192.168.0.xxx<br>Adres podsieci: 255.255.255.0<br>(Uwaga: xxx powinno być wartością z<br>zakresu 1-254, z wykluczeniem wartośc<br>100) |
| C Obtain DNS server address                                                                                                    | s automatically.                                                                                                    | ,                                                                                                    |
| O Use the following DNS service of the service of the service o | ver addresses.                                                                                                    |                                                                                                    |
| Preferred DNS server:                                                                                                    |                                                                                                    |                                                                                                    |
|                                                                                                    |                                                                                                    |                                                                                                    |

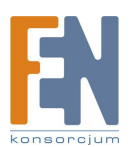

### 2. Otwórz przeglądarkę internetową ze wskazanym adresem IP

| 🗿 Web Configurator - Video Manager : Version AC | -<br>Ti D1 v2.0 - Microsoft Internet Explorer |            |
|-------------------------------------------------|-----------------------------------------------|------------|
| 檔案(E) 編輯(E) 檢視(Y) 我的最愛(A) 工具(I)                 | 說明囲                                           | 1          |
| 🌀 上一頁 🔹 💿 · 💌 🗟 🏠 🔎 搜尋                          | : 📌 我的最爱 🤗 🔗 - 🌺 📝 - 🛄 🎎 🧏                    |            |
| 網址① 11世//192.168.0.100                          | ▶ 移至 連結 >                                     | 🌀 Snaglt 📑 |
|                                                 | Web Configurator                              |            |
|                                                 | Camera-1                                      |            |
| 000                                             | Login                                         |            |
|                                                 | Account<br>Password<br>Language English       |            |
| Convright@20                                    | 103-2005 ACTI Comporation All Rights Reserved | ~          |
|                                                 |                                               | 周路         |

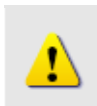

#### UWAGA!

Jeśli posiadasz wcześniejszą niż IE6 wersję przeglądarki Internet Explorer zaleca się pobranie wersji IE6.

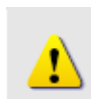

### UWAGA!

Domyślnym adresem IP tego urządzenia jest 192.168.0.100

### 2.1.3 Zaloguj się przy użyciu domyślnego loginu i hasła konta administratora

| АСТІ | Web Configurator                                        |
|------|---------------------------------------------------------|
|      | Camera-1                                                |
|      | ⊖⊶⊖ Login                                               |
|      | Account Admin                                           |
|      | Password •••••                                          |
|      | Language English                                        |
|      | Login                                                   |
| C    | opyright@2003-2004 ACTi Corporation All Rights Reserved |

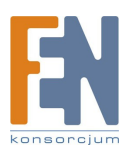

UWAGA! Domyślnie konto administratora zostało ustawione na: login: Admin hasło: 123456 Kliknij przycisk "Login" celem zalogowania.

### 2.1.4 Podgląd obrazu

<u>\_</u>

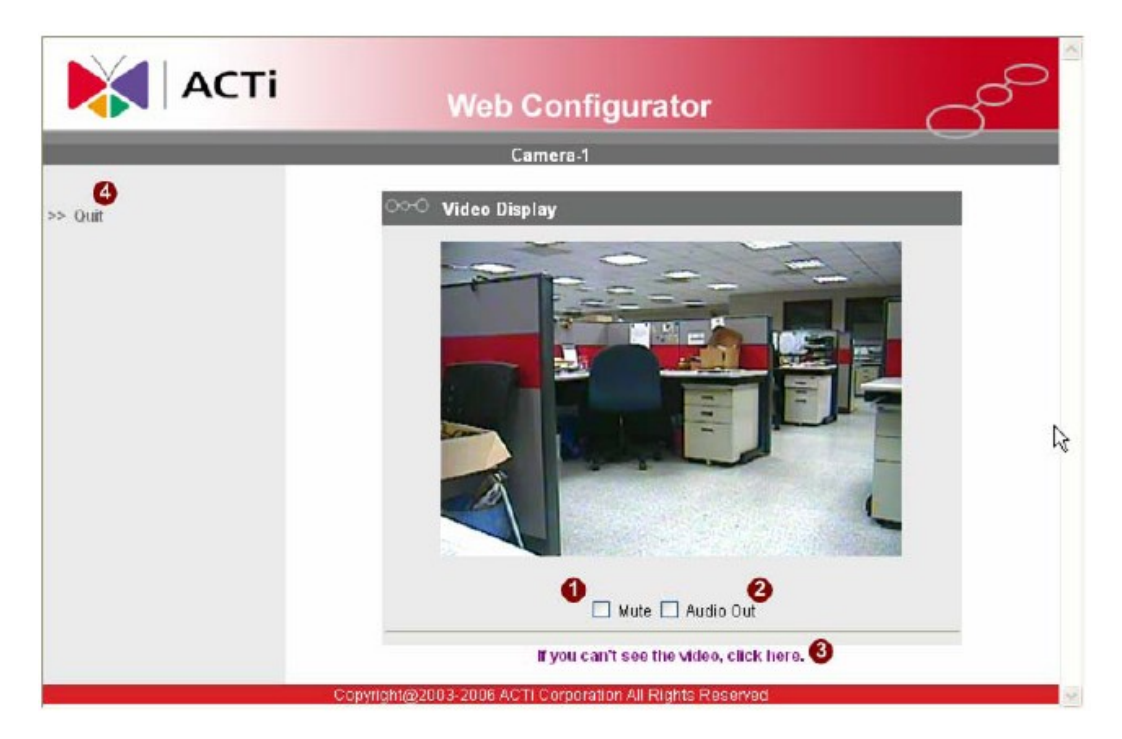

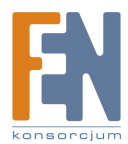

Importer i dystrybutor: Konsorcjum FEN Sp. z o.o., ul. Dąbrowskiego 273A, 60-406 Poznań, e-mail: sales@fen.pl; <u>www.fen.pl</u>

### 2.1.5 Ustawianie nowego adresu IP

|                  | Web Configurator                                                  |
|------------------|-------------------------------------------------------------------|
|                  | Camera-1                                                          |
| -> Video Display | ంా WAN Setting *                                                  |
| > Host Setting   | <ul> <li>Dynamic IP Address</li> <li>Static IP Address</li> </ul> |
| -> WAN Setting   | IP Address 192 . 168 . 0 . 100                                    |
| > Date Setting   | Subnet Mask 255 . 255 . 255 . 0                                   |
| > Video Setting  | ISP Gateway 192 . 188 . 0 . 254 5                                 |
|                  |                                                                   |
| >> Video Adjust  | UserName                                                          |
| -> User Account  | Password                                                          |
| >> System Info   | Apply Reset                                                       |
| -> Firmware      |                                                                   |
| Factory Default  | ODD DNS Server Setting                                            |
| -> Save Reboot   | Primary DNS Server                                                |
| >> Logout        | Secondary DNS Server                                              |
|                  |                                                                   |
|                  | Apply                                                             |
|                  |                                                                   |
|                  |                                                                   |
|                  | DDNS Type Disable V                                               |
|                  | Service ISP members.dyndns.org                                    |
|                  | Host Name                                                         |
|                  | User Name                                                         |
|                  | Password                                                          |
|                  |                                                                   |

\*Adres IP: domyślnym adresem IP urządzenia jest 192.168.0.100. \*Maska podsieci : domyślną maską podsieci jest 255.255.255.0 \*Klinij przycisk "Apply"

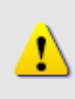

#### **UWAGA!**

Upewnij się, że w komputerze (kliencie) PC w ustawieniach połączenia sieciowego typ ustawiono na "Auto Negotiation". W przeciwnym przypadku obraz "na żywo" będzie niedostępny.

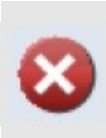

### WAŻNE!

Po zmianie adresu IP należy go zapamiętać! Połączenie z urządzeniem jest ustanawiane na jego podstawie. Zgubienie lub zapomnienie ustawionego adresu IP uniemożliwi komunikację z urządzeniem.

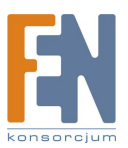

2.1.6 Sprawdzanie domyślnych ustawień Video.

|                    | ines configurator                                             | $\subseteq$ |
|--------------------|---------------------------------------------------------------|-------------|
| _                  | Camera-1                                                      |             |
| >> Video Display   | ℃ Version V2.0 - Video Setting                                |             |
| >> Host Setting    | Camera Name Camera-1                                          |             |
| >> WAN Setting     | Streaming Method TCP Only                                     |             |
| >> Date Setting    | Audio In Enabled 🥙                                            | 1           |
| 15de Collins       | Multicast IP 228 . 5 . 6 . 1                                  |             |
| >> Video Setting   | (224.3.1.0 ~ 239.255.255.255)<br>Multicast TTL 255 9(1 ~ 255) |             |
| >> Video Adjust    | IGMP Disabled                                                 |             |
| >> User Account    | Analog Video NTSC 💜                                           |             |
| >> System Info     | Resolution N352x240                                           |             |
| >> Firmware        | Bitrate 1.2M                                                  |             |
| >> Factory Default | Frame Rate Mode Constant                                      |             |
|                    | Frame Rate 30 🖑                                               |             |
| >> Save Reboot     | Serial Port Baud Rate 9600                                    |             |
| >> Logout          | Serial Port Control 8,None,1                                  |             |
|                    | Video Control Port 6001                                       |             |
|                    | Video Streaming Port 6002                                     |             |
|                    | Video Multicast Port 5000                                     |             |
|                    | Apply Reset                                                   |             |

1

UWAGA!

Upewnij się, że ustawienia wejścia TV (NTSC/PAL) spełniają Twoje wymogi, a następnie kliknij przycisk "Apply".

**2.1.7 Kliknij "Save Reboot"** by zapisać i zrestartować urządzenie z nowymi ustawieniami. Potrwa to około 30 sekund.

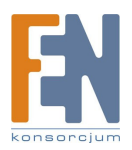

Importer i dystrybutor: Konsorcjum FEN Sp. z o.o., ul. Dąbrowskiego 273A, 60-406 Poznań, e-mail: sales@fen.pl; <u>www.fen.pl</u>